# PROCEDURE INSCRIPTION ET DOSSIER CONCOURS

## Maj le 04/05/2021 | ML

Aller sur le site du CHU de Montpellier : https://www.chu-montpellier.fr/fr/

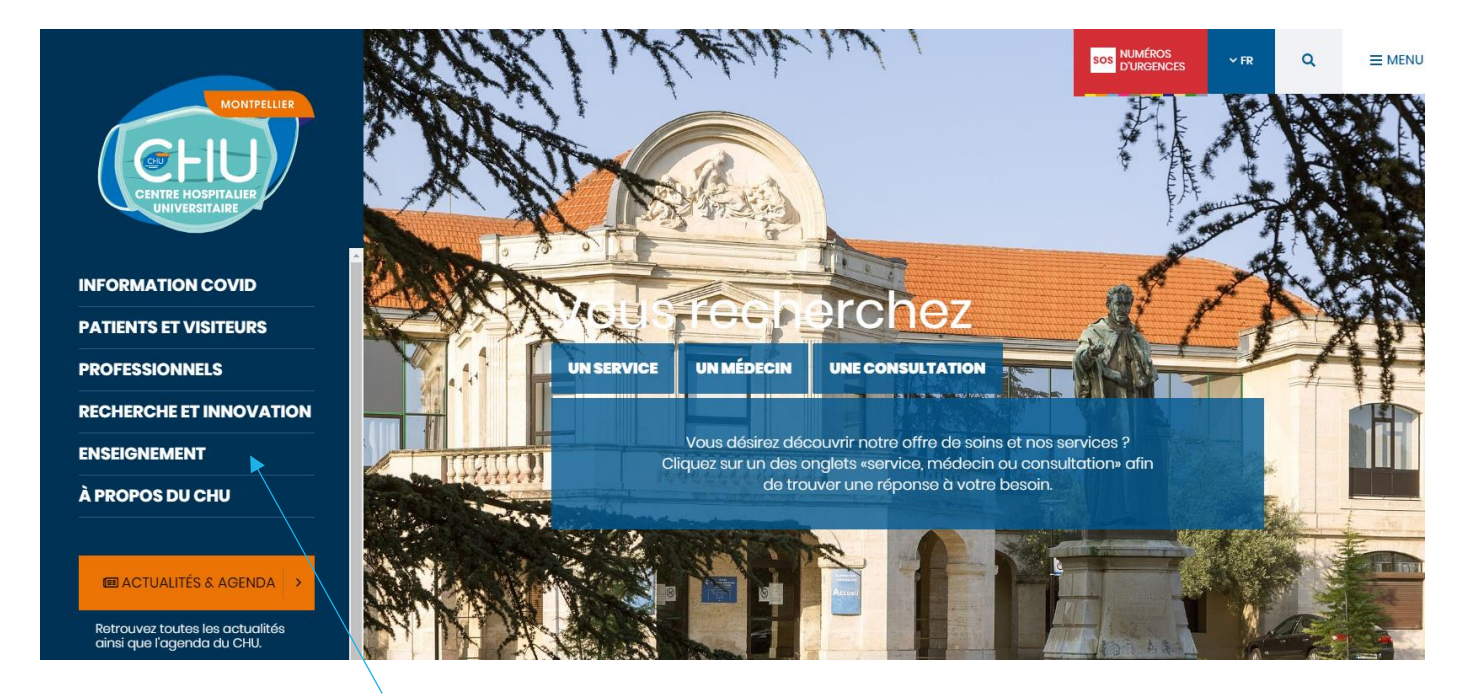

# Cliquer sur « ENSEIGNEMENT »

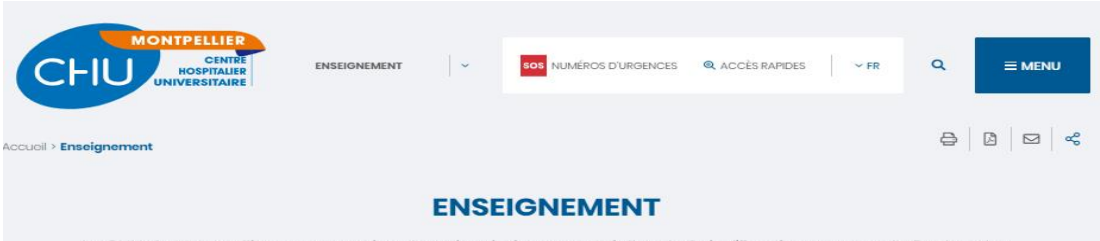

Le CHU de Montpellier est au service de trois missions essentielles : le Soin, l'Enseignement et la Recherche. A ce titre, la formation initiale et continue cohabitent au sein d'un Institut de Formation aux Métiers de la Santé (IFMS). Constitué de 9 écoles ou instituts, il accueille un millier d'élèves chaque jour. Un enseignement de haut niveau y est dispensé et les étudiants peuvent effectuer leurs stages dans les services de pointe du CHU, dans un environnement de qualité.

#### Sa DANS CETTE RUBRIQUE

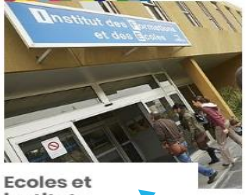

instituts paramédicaux

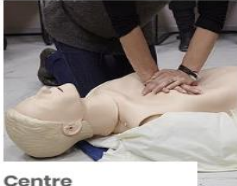

Centre d'Enseignement en Soins d'Urgence

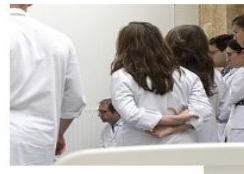

Stages bénévoles

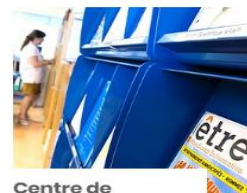

Centre de ressources documentaires

Cliquer sur « Écoles et instituts paramédicaux »

IFA MONTPELLIER

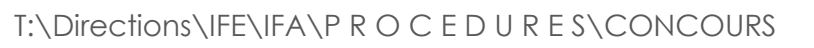

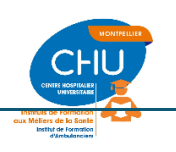

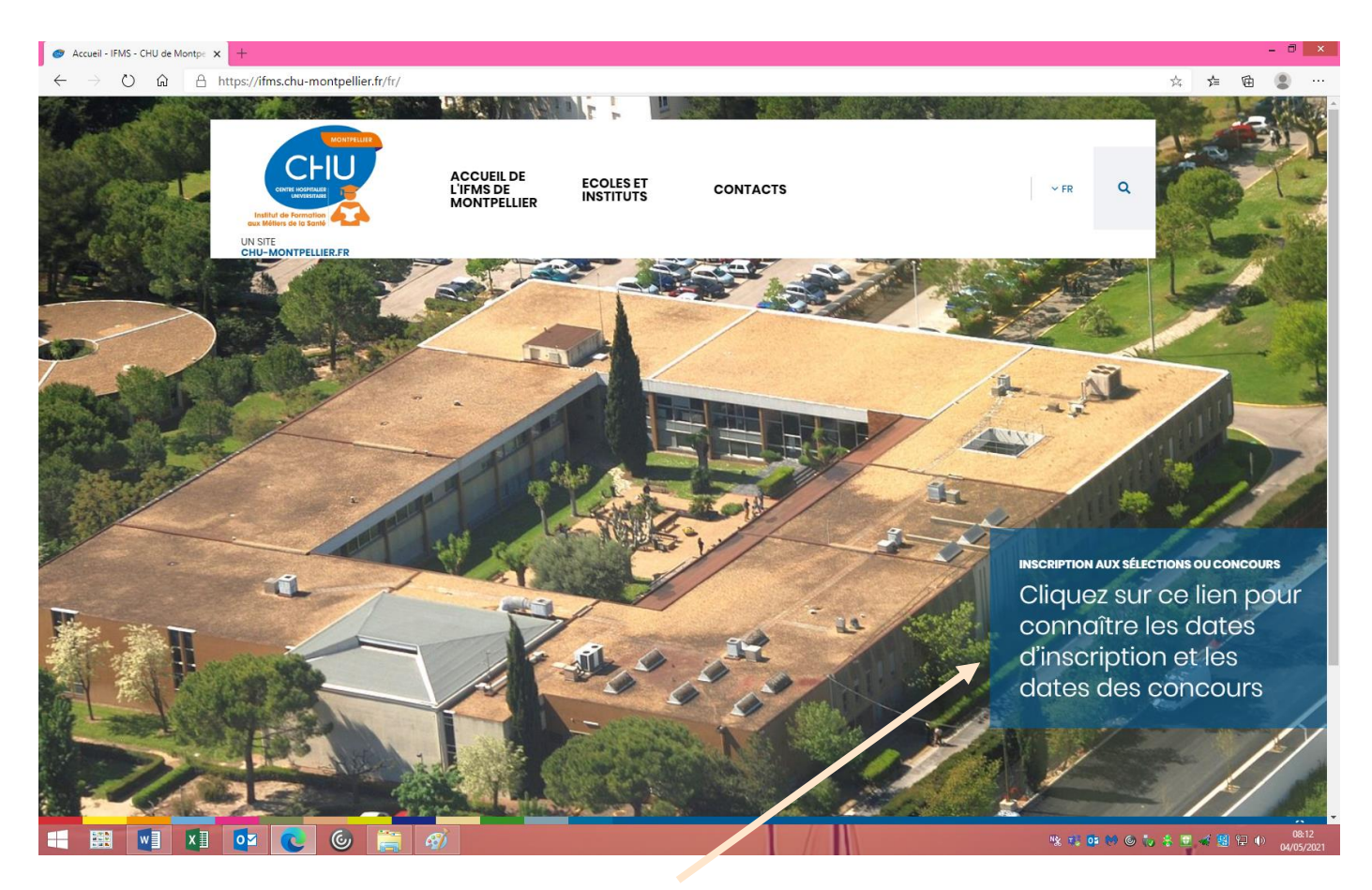

Cliquer sur **« Inscriptions aux sélections et concours »** la page : <u>https://ife.chu-montpellier.fr/MySelect/</u> s'ouvre :

| D MySelect x +                                    |           |       | - 0             | ×              |
|---------------------------------------------------|-----------|-------|-----------------|----------------|
| ← → O @ A https://fo.chu-montpellier.fr/Myselect/ | Q 🛱       | ☆ @   | ۲               |                |
| <ul> <li> <ul> <li></li></ul></li></ul>           | Q ti      |       | ٢               |                |
| D PREPARATEUR EN PHARMACIE HOSPITALIERE           |           |       |                 |                |
| 📲 🖼 📲 🗴 💽 🕲 🚔 🛷                                   | o 🐻 🕹 🗷 i | a 🙁 🕫 | ()) 08<br>04/09 | 1:14<br>5/2021 |
| Cliquer sur la flèche noire « DE AMBULANCIER »    |           |       |                 |                |

#### IFA MONTPELLIER

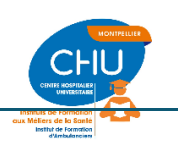

T:\Directions\IFE\IFA\P R O C E D U R E S\CONCOURS

|  | D.E. AMBULANCIER<br>Il ya actuellement D préinscriptions pour cette formation.<br>Cliquez sur la flèche à droite pour afficher la liste des préinscriptions. |
|--|----------------------------------------------------------------------------------------------------|
|  | Ouvert Concours n°2/21 F.Initial rentrée02/2022<br>oz Septembre 2021<br>Période d'inscription : 08/ 02/2023 au 25/05/2023                                    |
|  | Ouvert Concours n°2/21 APPRENTIS rentrée 02/22<br>cs. Septembre 2021<br>Période d'inscrition : 08/02/2022 au 25/05/2021                                      |
|  | Clos Concurs n°1/2021 (rentrée du 30/08/21)<br>28 Janvier 2021<br>Période d'inscription : 22 (08/2020 SU 16/12/2020                                          |
|  |                                                                                                    |

Choisir le concours.

#### Attention :

- Concours par voie d'apprentissage possible pour les personnes de moins de 30 ans. La formation se fera sur un an en alternance entreprise/IFA.
- > Concours en formation initiale : formation classique en 6 mois.

Cliquer sur le concours choisi une fenêtre s'ouvre, cliquer sur s'inscrire

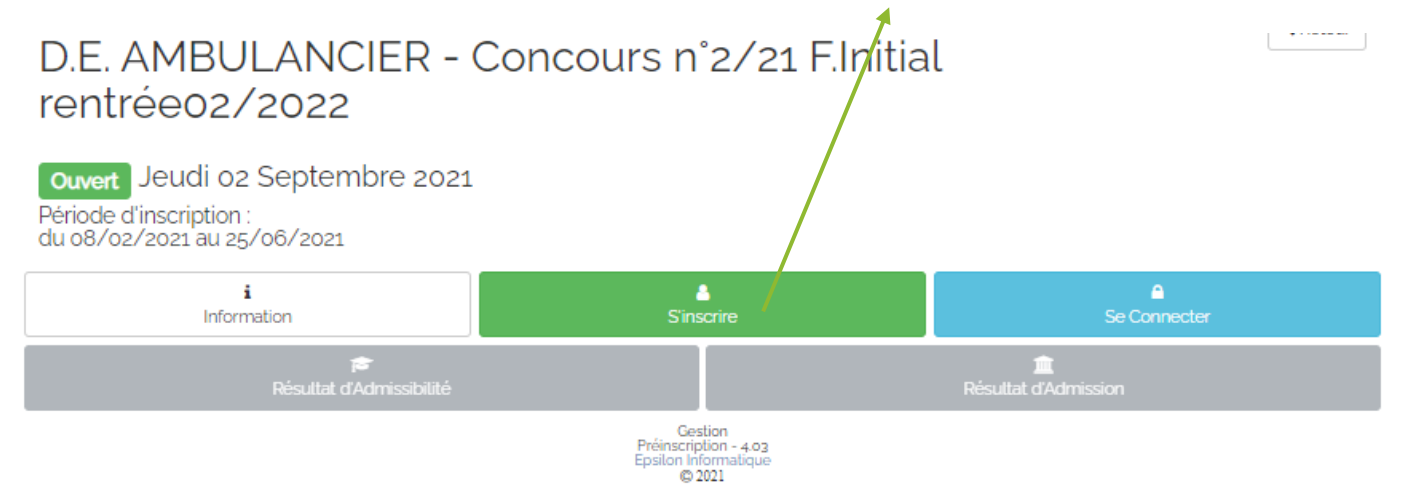

Puis entrer :

- votre mail
- votre prénom
- ➢ votre Nom
- > Penser à cocher la case « je ne suis pas un robot »
- > Et enfin faire le calcul et valider

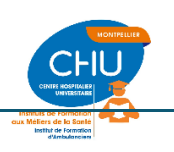

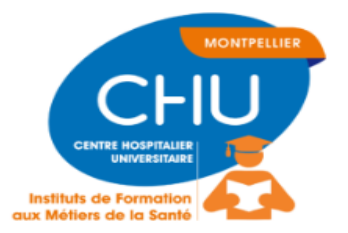

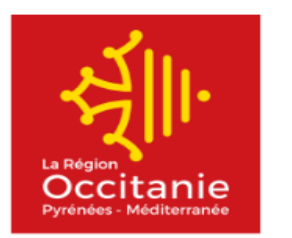

| Préinscription : D.E. AMBULANCIER - Concours n°2/21 F.Initial rentréeo2/2022         | < Retour |
|--------------------------------------------------------------------------------------|----------|
| Merci de saisir votre adresse e-mail et de cocher la case "Je ne suis pas un robot". |          |
| Votre adresse e-mail                                                                 |          |
| m-laurent@chu-montpellier.fr                                                         |          |
| Votre prénom                                                                         |          |
| Marjorie                                                                             |          |
| Votre nom                                                                            |          |
| Aubertin                                                                             |          |
| Je ne suis pas un robot                                                              |          |
| Merci d'indiquer le résultat du calcul dans la case ci-dessous : 9 plus 7            |          |
| 16                                                                                   | ÷        |
| ✓ Valider                                                                            |          |
|                                                                                      |          |

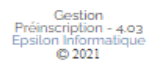

Vous recevez un mail de la part de :

I.F.E - C.H.U de Montpellier < MyConcours@chu-montpellier.fr :

Veuillez trouver ci-dessous vos informations de connexion à la préinscription Concours n°2/21 Initial rentrée02/2022 sur le site I.F.E - C.H.U de Montpellier :

- Votre adresse e-mail :
- Votre lien pour changer votre mot de passe

Cordialement, La cellule de l'organisation des préinscriptions.

Cliquer pour changer votre mot de passe. Attention ce mail n'est valable que 15 à 20 min !

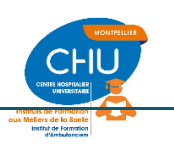

IFA MONTPELLIER

#### Puis valider

| Changement de mot de passe préinscription : D.E. AMBULANCIER - Concours n°2/21 F.Initial rentréeo2/2022      | < Retour |
|----------------------------------------------------------------------------------------------------|----------|
| Votre mot de passe doit contenir au moins 8 caractères, une lettre en majuscules et minuscule et un chiffre. |          |
| Votre nouveau mot de passe *                                                                                 |          |
|                                                                                                    | ٩        |
| Répéter votre nouveau mot de passe *                                                                         |          |
| Mon nouveau mot de passe                                                                                     |          |
| ✓ Valider                                                                                                    |          |
| Gestion<br>Préinscription - 4.03<br>Epsilon Informatique<br>© 2021                                           |          |

Vous allez être redirigé sur la première fenêtre :

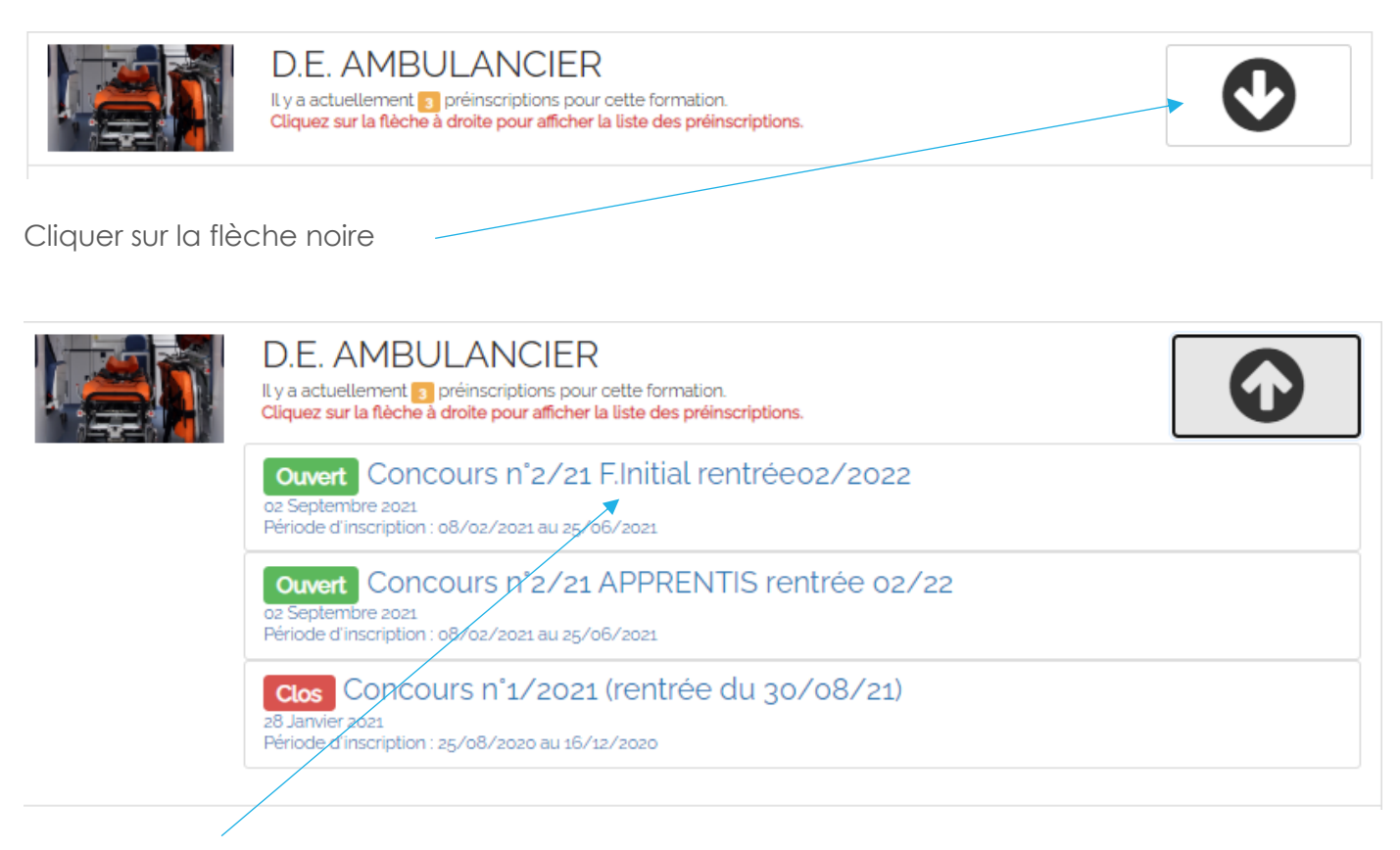

Re sélectionner votre concours

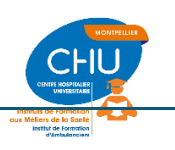

IFA MONTPELLIER

# D.E. AMBULANCIER - Concours n°2/21 F.Initial rentrée02/2022

| Ouvert Jeudi oz Septembre 2021<br>ériode d'inscription :<br>u 08/02/2021 au 25/06/2021           |                                                          |                      |          |
|--------------------------------------------------------------------------------------------------|----------------------------------------------------------|----------------------|----------|
| i<br>Information                                                                                 | S'inscrire                                               | Se Connecter         |          |
| r <del>e</del><br>Résultat d'Admissibilité                                                       |                                                          | nésultat d'Admission |          |
|                                                                                                  | Gestion<br>Préinscription - 4.03<br>Epsilon Informatique |                      |          |
| is se connecter :                                                                                | No. 2 122 1                                              |                      |          |
|                                                                                                  |                                                          |                      |          |
| Connexion à la préinscription : D.E. AMBULANCIER -                                               | Concours n°2/21 F.Initial rentréeo2/2022                 |                      | < Retour |
| Merci de saisir votre adresse e-mail le mot de passe                                             | correspondant à la préinscription ci-dessus.             |                      |          |
| Votre adresse e-mail                                                                             |                                                          |                      |          |
|                                                                                                  |                                                          |                      |          |
| Mon adresse e-mail                                                                               |                                                          |                      |          |
| Mon adresse e-mail<br>Votre mot de passe                                                         |                                                          |                      |          |
| Mon adresse e-mail<br>Votre mot de passe<br>Mon mot de passe                                     |                                                          |                      |          |
| Mon adresse e-mail<br>Votre mot de passe<br>Mon mot de passe<br>Mot de passe cubié ?             |                                                          |                      |          |
| Mon adresse e-mail<br>Votre mot de passe<br>Mon mot de passe<br>Mot de passe oublié ?<br>Valider |                                                          |                      |          |

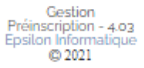

Saisissez votre adresse mail et votre mot de passe puis valider Vous allez être dirigé sur le dossier d'inscription :

Saisissez les informations demandées. Celles suivies d'une \* sont obligatoires puis cliquer sur « s'enregistrer »

< Retour

#### Fiche préinscription : D.E. AMBULANCIER - Concours n°2/21 F.Initial rentréeo2/2022

| Consideration (con                                          | Informations.                                 |
|-------------------------------------------------------------|-----------------------------------------------|
| Coordonnaes                                                 | momasons                                      |
| Civible*                                                    | Situation de famille                          |
| Mma                                                         | *simonifa)                                    |
| Nom                                                         | Nb denfant                                    |
| aubertin                                                    | 2                                             |
| Prénom®                                                     | Nationalité                                   |
| marjorie                                                    | Economica 💙                                   |
| Nom d'usage                                                 | N'de sécurité sociale                         |
| Nom d'usage                                                 | 272020608800002                               |
| Autre Prénom                                                | Email                                         |
| Autre Prénom                                                | m-laurent@chu-montpelliecfr                   |
| Date de Naissanna®                                          | Téléphone                                     |
| 00/02/1072                                                  | 04-67-33-80-13                                |
|                                                             | Tail constabile                               |
| Departement                                                 | 01-67-22-80-12                                |
| CO CO                                                       |                                               |
| Lieu de Naissance                                           |                                               |
| nice                                                        |                                               |
|                                                             |                                               |
|                                                             |                                               |
| Titre d'inscription                                         | Adresse de candidat                           |
| B.E.A.N' national délivré lors de la scolarisation en       | Actresse                                      |
| enseignement secondaire                                     | 1148 AVE PERE SOULAS                          |
| INE N' d'indentification nationale des étudiants lors de la |                                               |
| scolarisation en enseignement supérieur                     | Activities (scalar)                           |
| N°INE.ou BEA.                                               | Activities of the                             |
| N' LNE. ou B.E.A.                                           | Code Posta                                    |
| Académie                                                    | 34070                                         |
| rodul 💙                                                     | Vile                                          |
| Armia                                                       | MONTPELLIER                                   |
| 1004                                                        |                                               |
| Description                                                 |                                               |
| STAC                                                        |                                               |
| 3003                                                        |                                               |
| Serie                                                       |                                               |
| · · ·                                                       |                                               |
| Dplome                                                      |                                               |
|                                                             |                                               |
| Dispense admissibilite                                      |                                               |
| fitulaisa due titsa /elinkiena hernoloeuai 🗙                |                                               |
| Le candidat                                                 |                                               |
| eta izenzia dita zuelliziez etarelez tarenzar 🛛 👻           |                                               |
| Date d'obtention du permis B*                               |                                               |
| 12/12/1001                                                  |                                               |
|                                                             |                                               |
|                                                             |                                               |
| Autre                                                       |                                               |
| Sochaitez your suivre la formation par voie                 |                                               |
| d'apprentissage ?                                           |                                               |
| •                                                           |                                               |
| O Qui  Non                                                  |                                               |
| Nom de l'entreprise de transport avec qui vous serez en     |                                               |
| contra d'apprentitolage ?                                   |                                               |
| Nom de tentreprise de transport avec qui vous serez en      |                                               |
|                                                             |                                               |
| Jauforias la service omanisateur du commune à médiar motion | n et prénom sur Internet dans le carba de     |
| La diffusion des résultats.                                 | The president was more than to be cardine the |
| O Qui  Non                                                  |                                               |
|                                                             |                                               |
| V Errecistrer Below                                         |                                               |
| Printer Printer                                             | all states                                    |
| Préinsicrip                                                 | alion - 4.03                                  |
| cpsion in<br>O:                                             | 3021                                          |
|                                                             |                                               |
|                                                             |                                               |

## IFA MONTPELLIER

 $\label{eq:linear} T:\Directions\IFE\IFA\P R O C E D U R E S\CONCOURS$ 

| MySelect                                       | x   🔊 Notice-d-inscription-selection-2 x 🗋 MySelect x +                                                                                                    | - 0 ×                                       |
|------------------------------------------------|----------------------------------------------------------------------------------------------------|---------------------------------------------|
| $\leftarrow$ $\rightarrow$ O $\textcircled{a}$ | https:// <b>ife.chu-montpellier.fr</b> /MySelect/index.php#                                                                                                    | 🔍 🌣 🎓 💼 🙁 …                                 |
|                                                | CENTER LOSSFELLER<br>UNIVERSITAIRE<br>UNIVERSITAIRE<br>UNIVERSITAIR | anie<br><sup>Iditerranée</sup>              |
|                                                | Téléchargement du dossier : D.E. AMBULANCIER - Concours n'2/21 Finitial rentréeo2/2022                                                                                                    | < Retour                                    |
|                                                | La saisie de vos données sur Internet ne constitue pas une inscription définitive à la sélection.                                                                                                    |                                             |
|                                                | Vous DEVEZ :           1         IMPRIMER au format A4 (et non en recto/verso) le dossier de préinscription           2.         COMPLETER le dossier de préinscription : engagement, signature, pièces justificatives à joindre           3.         RENVOYER PAR VOIE POSTALE le dossier de préinscription COMPLET avant la date de cloture des inscriptions (cachet de La Poste fait                                                                                                    | sant foi)                                   |
|                                                | L'Institut ne validera votre inscription qu'après vérification de votre dossier.<br>Cliquez ICI pour télécharger le dossier                                                                                                    |                                             |
|                                                | Gestion<br>Preinscription - 4.03<br>Epsilon informatique<br>♥ 2021                                                                                                    |                                             |
|                                                | 💽 💽 🌀 🚔 🚳                                                                                                    | 號 🐔 📨 📴 🤲 🌚 🏷 😇 🐗 🔢 🖓 🐠 09:05<br>04/05/2021 |

Cliquez pour télécharger le dossier vous recevez également un mail avec le dossier en PJ.

Rassemblez toutes les pièces nécessaires et envoyez votre dossier par RAR ou Courrier suivi au secrétariat. Vous pouvez également le déposer en mains propres après avoir pris rdv.

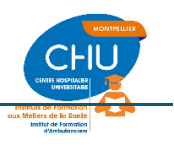